| 愿自従業冒恚影式推薦                                                                                                    | マニュアル                                                                                                    |
|----------------------------------------------------------------------------------------------------|----------------------------------------------------------------------------------------------------|
| 1回答フォームへ進む I                                                                                                    |                                                                                                    |
| ログインアドレス通知書もしくは協会Webサイト<br>表彰候補推薦URLにアクセスし、図⑦を表示させる。                                                                                                    | のお知らせ内にある優良従業員                                                                                                    |
| <ul> <li>         ・</li> <li>         ・</li> <li></li></ul> | メールアドレン<br>このメールアドレ<br>このメールアドレ<br>このメールアドレ<br>よ。<br>メールアドレス<br>B<br>用URLを送信しま<br>メールアドレス<br>マールアドレス<br>メールアドレス<br>MURLを送信しま<br>メールアドレス<br>MURLを送信しま<br>メールアドレス<br>MURLを送信しま<br>メールアドレス<br>MURLを送信しま<br>メールアドレス |
| 図⑦の画面で@メールアドレスでログインをクリ<br>に記載のログインアドレスを⑧に入力し、送信する                                                                                                    | ックし、図①を表示させ、通知書<br>。                                                                                                    |
| ②回答フォームへ進むII                                                                                                    |                                                                                                    |
| ② ② ② ② ③ Bookyo-bm.or.jp のメールアドレスでToyokumo kinter ました。以下のリンクよりログインしてくだ 「 ○ ○ ○ ○ ○ ○ ○ ○ ○ ○ ○ ○ ○ ○ ○ ○ ○ ○                                                                                                    | oneAppへのロ <b>グインのリクエストを受け付け</b><br>うアドレスから、図⑦のような自動返信メール<br>-、図②を表示させる。                                                                                                    |
| <b>第58回優良従業員表彰候補者 推薦フォーム</b><br>会社&、声当者を、メールアドレス、敏速毎号をご確認の上、送付先情報をご入力ください。<br>会社&*<br>の0011579<br>の0011579                                                                                                    | <ul> <li>①会社名,会員ID,担当者名,メールアドレス,電話番号については、自動入力されます。</li> <li>誤りがあった場合は、</li> <li>event_ceremony@tokyo-bm.or.jpまでご連絡ください。</li> </ul>                                                                             |
| 担当者名* 担当者メールアドレス(ログインID)* 担当者或話番号*<br>2021 Lhakoiwa@tokyo-bm.or.jp 033057555<br>応任先〒* 都道府紙*<br>応区町村・昌地*<br>度勤名                                                                                                    | ⑥送付先情報をご入力ください。<br>※郵便番号は数字のみハイフン不要<br>式典の座席チケット及び欠席者が<br>いる場合の記念品等の送付先となります。                                                                                                    |
| 推薦者情報入力程<br>※被求名ご策薦の場合は表右のブラ <u>スボタンFHをお信じてくたさい。(1代 左曲 5 क</u> )                                                                                                    | ④候補者の情報をご入力ください。<br>複数名推薦される場合は、右側水<br>色のプラスボタンで行を追加しご<br>入力ください。                                                                                                    |
|                                                                                                    | ⑥会社名及び受賞者氏名の冊子等<br>への掲載にご同意ください。                                                                                                    |

G

会社名及び受賞者氏名の式奥冊子等への掲載の同意。 回意する

 $\oplus$ 

⊕ ●~⑥の入力が完了したら確認 ボタンを押し、遷移した確認画面 にて回答完了てください。

## 回答後の諸注意事項

## 回答の確認・回答の変更

回答の確認及び回答の変更は、回答完了後のMyページボタン または、回答完了後に送られてくる自動返信メールに記載URL から可能です。

## Myページボタン/URLをクリックした先のページ

| 🖋 申込内容を変                  | 更する                  | 1                        |                           |                        |      |      |
|---------------------------|----------------------|--------------------------|---------------------------|------------------------|------|------|
| 会社名                       | 株式会社                 |                          |                           |                        |      |      |
| 被推薦者名薄                    | 2                    |                          |                           |                        |      | <br> |
| <b>受賞候補者推薦人数</b><br>2名    | 候補者氏名                | 式典出欠                     | 年齢                        | 職種                     |      |      |
|                           | テスト1                 | 出席                       | 30代                       | 清掃                     |      |      |
|                           | テスト2                 | 欠席                       | 70代以上                     | 設備                     |      |      |
| 送付先〒 送付先書<br>116-0013 東京都 | <b>郓道府県 送作</b><br>荒川 | <b>†先市区町村</b><br>Ⅲ区西日暮里: | ・ <b>番地 送</b><br>5-12-5 ビ | <b>付先建物名</b><br>ルメンテナ: | ンス会館 |      |

回答の確認

現在時点でのご回答内容が②以下に表示されますのでご確認ください。

回答の変更

①ピンクの"申込内容を変更する"ボタンをクリックしご変更ください。 現時点での回答内容が既に入力された状態で表示されます。 変更の受付は申込期間内(令和7年4月10日(金))に限ります。 締切り以降、候補者の変更は対応いたしかねます。予めご了承ください。 出欠変更については、event ceremony@tokyo-bm.or.jpにご連絡ください。